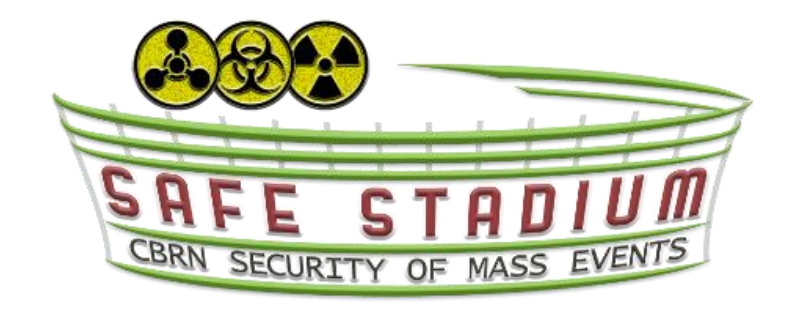

## Safe Stadiums: Integrated large sport facilities protection system supporting the CBRN security of mass events

# **Epidemiological tool** User Manual – Installation

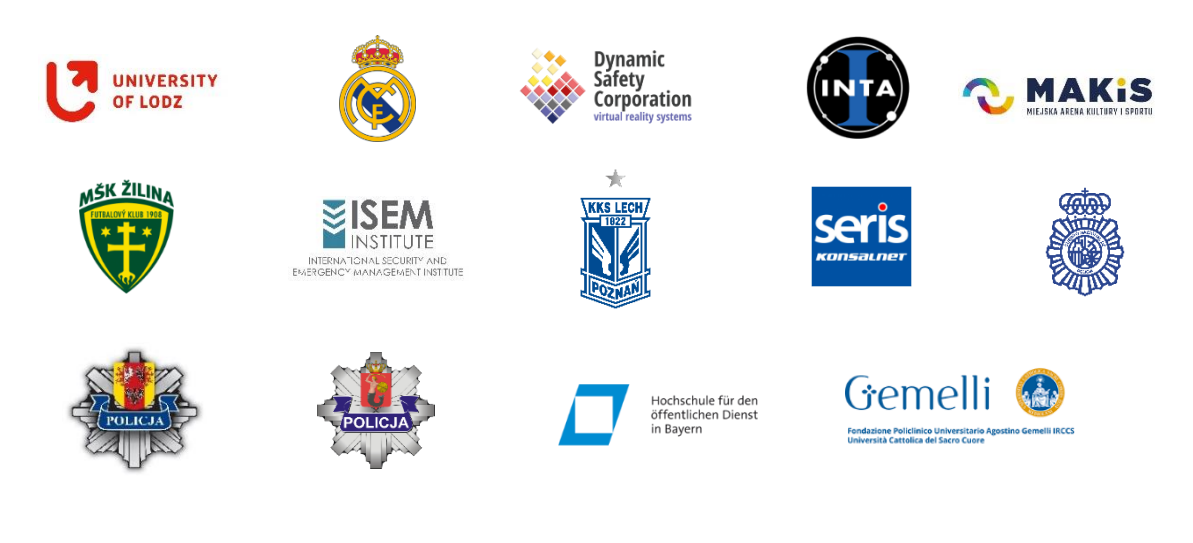

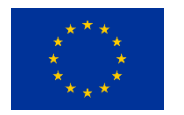

Internal Security Fund — Police Grant Agreement No. 101034226 — SAFE STADIUM

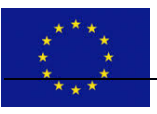

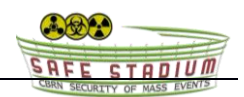

## User Manual – Install.

### Installing SafeStadium Application.

To install the SafeStadium application, follow these steps:

#### 1. Extract the rar file

- Locate the downloaded rar file containing the SafeStadium application.
- Choose a designated location on your computer where you want to extract the file.
- Extract the rar file to the selected folder. You can use a file decompression program such as WinRAR, 7-Zip, or another similar tool.

#### 2. Set up the SafeStadium.exe application

- Go to the folder where you extracted the files.
- Find the file named **SafeStadium.exe**.
- Right-click on the **SafeStadium.exe** file and select **Properties**.
- Go to the **Compatibility** tab.
- Check the option **Run this program as an administrator**.
- Click **Apply**, then **OK** to save the settings.

#### 3. Launch the SafeStadium application

- Double-click the **SafeStadium.exe** file to launch the application.
- The SafeStadium application will start with administrator privileges and will be ready to use.

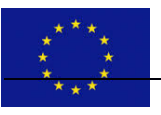

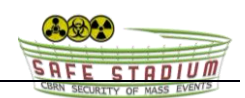

## **User Manual – Description.**

## **Description of Program Fields and Functions.**

The program consists of three drop-down categories: "Tribune parameters:", "Environmental conditions:", and "Advanced Settings:". The user must fill in the fields in the first two categories, while the third category contains advanced settings that should only be changed if necessary.

### **Tribune parameters:**

| Tribune  | parameters:   |          |                  | ^      |
|----------|---------------|----------|------------------|--------|
| Numbe    | r of rows     |          |                  |        |
| Enter    | rows          |          |                  |        |
| Numbe    | r of seats in | a row    |                  |        |
| Enter    | seats         |          |                  |        |
| Distanc  | e between     | rows     |                  |        |
| 1        |               |          |                  |        |
| Distanc  | e between :   | seats    |                  |        |
| 0.02     |               | oouto    |                  |        |
| Chair d  | imensions     |          |                  |        |
| 0.5      | 0.9           | 5        |                  |        |
|          |               |          |                  |        |
| Gener    | ate           |          |                  |        |
|          |               |          |                  |        |
| Environr | nental condi  | itions:  |                  | $\sim$ |
| Advance  | d Settings:   |          |                  | $\sim$ |
| Row:     | Seat:         |          | Infected chairs: |        |
|          | Сар           | ture a p | ohoto            |        |
|          |               |          |                  |        |

- 1. Number of rows Enter the number of rows.
- 2. Number of seats in a row Enter the number of seats in a row.
- 3. **Distance between rows** Distance between rows measured from the center of the seat, given in meters.
- 4. **Distance between seats** Distance between seats in a row measured from the edge of the seat, given in meters.
- 5. Chair dimensions Height and width of the seat, given in meters.

After filling in all the required fields in this category, press the "Generate" button to generate the tribunes.

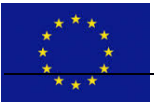

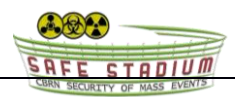

### **Environmental conditions:**

| Tribu  | ne parameters:                  | $\sim$ |
|--------|---------------------------------|--------|
| mou    | le parameters.                  | Ť      |
| Enviro | onmental conditions:            | ^      |
| Path   | nogen:                          |        |
| Va     | riola virus Ospa (Smallpox) 🗸 🗸 |        |
| Risk   | of human-to-human transmission  |        |
| Se     | lect pathogen                   |        |
| Infe   | ctious dose                     |        |
| Se     | lect pathogen                   |        |
| Tem    | perature                        |        |
| 26     | 5                               |        |
| Hum    | nidity                          |        |
| 81     |                                 |        |
| Stac   | lium open:                      |        |
| Ye     | s v                             |        |
|        |                                 |        |
| Se     | t                               |        |
| Adva   | nood Sattings                   |        |
| Auva   | iceu settiliys.                 | ~      |
| Row:   | Seat: Infected chairs:          |        |
|        | Capture a photo                 |        |
|        |                                 |        |

- 1. **Pathogen** Select the pathogen you want to simulate from the drop-down list.
- 2. **Risk of human-to-human transmission** This field displays information about the risk of pathogen transmission to another person (cannot be edited).
- 3. **Infectious dose** This field displays information about the pathogen dose required for infection (cannot be edited).
- 4. **Temperature** Enter the temperature prevailing in the tribunes.
- 5. **Humidity** Enter the air humidity in the tribunes.
- 6. Stadium open Select from the drop-down list whether the stadium roof was open or not.

After filling in all the required fields in this category, press the "Set" button to save the settings.

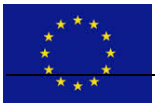

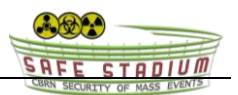

## **Advanced Settings:**

| Tribu  | ne parameters:     |                  | $\sim$ |
|--------|--------------------|------------------|--------|
| Enviro | onmental condition | IS:              | $\sim$ |
| Adva   | nced Settings:     |                  |        |
| Sca    | e %:               |                  |        |
| 10     | 0                  |                  |        |
| Sha    | oe:                |                  |        |
| Ci     | rcle               | ~                |        |
| PX t   | o Meters           |                  |        |
| 50     |                    |                  |        |
| Sav    | e                  |                  |        |
| Row:   | Seat:              | Infected chairs: |        |
|        | Capture            | a photo          |        |
|        |                    |                  |        |

Advanced settings should only be changed if necessary.

- 1. Scale % Set the resolution scale at which the program should display the tribunes.
- 2. Shape Set whether the infection area should be a semicircle or a circle.
- 3. **PX to Meters** Set how many pixels should represent one meter on the generated tribunes.

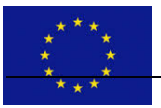

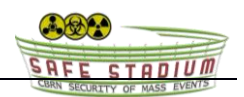

# User Manual – Using.

## Using SafeStadium Application.

Upon launching the program, you will see the main view. On the left side, there are three tabs: "Tribune parameters", "Environmental conditions", and "Advanced Settings".

|                            | Safe Stadium - CBRN Security of mass events                                                                               |
|----------------------------|----------------------------------------------------------------------------------------------------|
| Tribune parameters:        |                                                                                                    |
| Number of rows             |                                                                                                    |
| Enter rows                 |                                                                                                    |
| Number of seats in a row   |                                                                                                    |
| Enter seats                |                                                                                                    |
| Distance between rows      |                                                                                                    |
| 1                          |                                                                                                    |
| Distance between seats     |                                                                                                    |
| 0.02                       |                                                                                                    |
| Chair dimensions           |                                                                                                    |
| 0.5 0.5                    |                                                                                                    |
| Generate                   |                                                                                                    |
|                            |                                                                                                    |
| Environmental conditions:  |                                                                                                    |
| Advanced Settings:         |                                                                                                    |
| tow: Seat: Infected chairs |                                                                                                    |
| Capture a photo            |                                                                                                    |
|                            |                                                                                                    |
|                            |                                                                                                    |
|                            | Safe Stadium: Integrated large sport facilities protection system supporting the CBRN security of mass events             |
|                            | This project is funded by the European Union's Internal Security Fund — Palse Gaast Agreement No. 31034226 — SAFE SIALION |

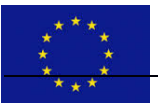

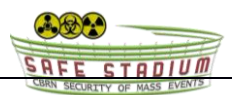

#### Step 1: Filling in the "Tribune parameters" Tab

|                           | Bate Stadium - CBRN Security of mass events                                                                                                    |
|---------------------------|----------------------------------------------------------------------------------------------------|
| Tribune parameters:       | <ul> <li>International and the second second se</li></ul> |
| Number of rows            |                                                                                                    |
| 10                        |                                                                                                    |
| Number of seats in a row  |                                                                                                    |
| 20                        |                                                                                                    |
| Distance between rows     |                                                                                                    |
| 1                         |                                                                                                    |
| Distance between seats    |                                                                                                    |
| 0.02                      |                                                                                                    |
| Chair dimensions          |                                                                                                    |
| 0.5 0.5                   |                                                                                                    |
| Generate                  |                                                                                                    |
|                           |                                                                                                    |
| nvironmental conditions:  |                                                                                                    |
| dvanced Settings:         |                                                                                                    |
| w: Seat: Infected chairs: |                                                                                                    |
| Capture a photo           |                                                                                                    |
|                           |                                                                                                    |
|                           |                                                                                                    |
|                           | Safe Stadium: Integrated large sport facilities protection system supporting the CBRI security of mass events                                                                                                    |
|                           |                                                                                                    |

- 1. Fill in all the required fields:
  - **Number of rows** Enter the number of rows.
  - $\circ$  Number of seats in a row Enter the number of seats in a row.
  - **Distance between rows** Enter the distance between rows in meters.
  - o **Distance between seats** Enter the distance between seats in a row in meters.
  - Chair dimensions Enter the dimensions of the seat (height and width) in meters.
- 2. After entering all the data, click the "Generate" button. The program will generate the tribunes according to the entered parameters.

|                           | Safe Stadium – CBRN Security of mass events                                                                                          |
|---------------------------|----------------------------------------------------------------------------------------------------|
| Tribune parameters:       | *                                                                                                    |
| Number of rows            |                                                                                                    |
| 10                        |                                                                                                    |
| Number of seats in a row  |                                                                                                    |
| 20                        |                                                                                                    |
| Distance between rows     |                                                                                                    |
| 1                         |                                                                                                    |
| Distance between seats    |                                                                                                    |
| 0.02                      |                                                                                                    |
| Chair dimensions          |                                                                                                    |
| 0.5 0.5                   | 1 2 3 4 5 6 7 8 8 10 11 12 13 14 15 16 17 16 19 20                                                                                   |
| Generate                  | 1 2 3 4 5 4 7 4 9 10 11 21 3 4 15 10 7 11 19 20 7 7 8 9 10 11 21 3 4 15 10 7 11 19 20 7 7 8 9 10 10 10 10 10 10 10 10 10 10 10 10 10 |
|                           |                                                                                                    |
| Environmental conditions: |                                                                                                    |
| Advanced Settings:        |                                                                                                    |
| Row: Seat: Infected chai  |                                                                                                    |
| Capture a photo           |                                                                                                    |
|                           |                                                                                                    |
|                           |                                                                                                    |
|                           | Safe Stadium: Integrated large sport facilities protection system supporting the CBMI security of mass events                        |
|                           | This project is funded by the Durspan Entery's Instead Security Fund – Palice Grant Agreement No. 1025H226 – 5445 SSERSH             |

Step 2: Setting Environmental Conditions in the "Environmental conditions" Tab

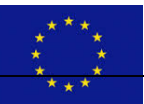

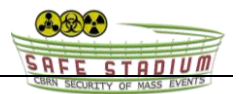

|                                 | Safe Stadium – CBRN Security of mass events                                                                                |  |
|---------------------------------|----------------------------------------------------------------------------------------------------|--|
| Tribune parameters:             |                                                                                                    |  |
| Environmental conditions:       |                                                                                                    |  |
| Pathogen:                       |                                                                                                    |  |
| VHFs (Crimean-Congo hemorrha    | jic fr 🗸                                                                                                    |  |
| Risk of human-to-human transmis | on                                                                                                    |  |
| Medium                          |                                                                                                    |  |
| Infectious dose                 |                                                                                                    |  |
| 1-10                            |                                                                                                    |  |
| Temperature                     |                                                                                                    |  |
| 26                              |                                                                                                    |  |
| Humidity                        | 1 2 3 4 5 6 7 8 9 10 11 12 13 14 15 16 17 18 19 20                                                                         |  |
| 81                              | 1 2 3 4 5 6 7 8 9 10 11 12 13 14 15 16 17 18 19 20                                                                         |  |
| Stadium open:                   | 1 2 3 4 5 6 7 8 6 10 11 12 13 14 15 16 17 16 19 20                                                                         |  |
| Yes                             | ✓                                                                                                    |  |
|                                 | 1 2 3 4 5 6 7 8 9 10 11 12 13 14 15 16 17 18 19 20<br>19 <b>1 1 1 1 1 1 1 1 1 1</b>                                        |  |
| Set                             |                                                                                                    |  |
| Advanced Settings:              |                                                                                                    |  |
| Cast Infected                   |                                                                                                    |  |
| Ow. Seat. Infected              |                                                                                                    |  |
| Capture a photo                 |                                                                                                    |  |
|                                 | Safe Stadium: Integrated large sport facilities protection<br>system supporting the CBRN security of mass events           |  |
|                                 | The protect is funded by the European Union's Internal Security Fund - Palice Grant Ammentent No. 2013/4226 - SAFE STADBUM |  |

- 1. Fill in all the required fields:
  - **Pathogen** Select the pathogen from the drop-down list.
  - **Temperature** Enter the temperature in the tribunes in degrees Celsius.
  - **Humidity** Enter the air humidity in the tribunes in percentage.
  - Stadium open Select whether the stadium roof was open or closed.
- 2. After entering all the data, click the "Set" button. The environmental conditions will be saved.

#### **Step 3: Interacting with the Generated Seats**

| •                                  |        |
|------------------------------------|--------|
| une parameters:                    | $\sim$ |
| ironmental conditions:             | ^      |
| thogen:                            |        |
| /HFs (Crimean-Congo hemorrhagic fe | ~      |
| k of human-to-human transmission   |        |
| ectious dose                       |        |
| -10                                |        |
| mperature                          |        |
| 26                                 |        |
| imidity<br>31                      |        |
| adium open:                        |        |
| /es                                | ~      |
| Set                                |        |
|                                    |        |
| anced Settings:                    | ~      |
| 5 Seat: 12 Infected chair          | s: 11  |
| Capture a photo                    |        |
|                                    |        |

- 1. Click on any seat in the generated tribunes.
- 2. The program will draw a circle around the selected seat, illustrating the infection risk area.
- 3. Seats within this circle will be highlighted in green.
- 4. Information will appear on the left side of the screen indicating which row and seat numbers are at risk, and how many seats are within the risk area.

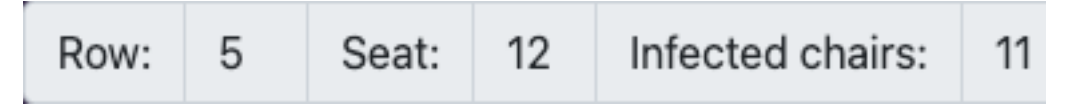

#### Step 4: Saving a Screenshot

- 1. Click the **"Capture a photo"** button located at the bottom of the screen.
- 2. The program will take a screenshot of the current view.
- 3. You will be prompted to choose where to save the screenshot.
- 4. Select the location on your device and confirm the save.

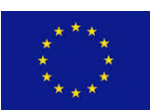

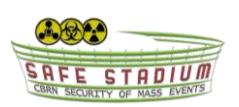

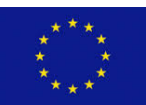

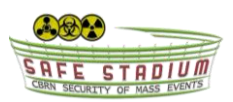